Purpose:

To offer instructions on how to use the **Provider Connect** tab to initiate direct calls to, and respond to direct calls from, another BC Virtual Visit (BCVV) user.

## **Direct Calling another BC Virtual Visit User**

1: Click the **Provider Connect** tab from the left navigation pane.

**2**: Use the search bar to find the user you would like to call. Click on their name from your search results.

**3**: When you click on a user, a right pane will open with a green **Connect** button. Clicking this will initiate the call and send a notification to the user (if they have notifications enabled).

| = BC VIRTUAL VISI                                                                           | Q Patient Name or Identifier                          | Scheduler V 😜                          |  |  |  |  |
|---------------------------------------------------------------------------------------------|-------------------------------------------------------|----------------------------------------|--|--|--|--|
| Dashboard                                                                                   | Providers                                             | LISA Test<br>lisa.test@islandhealth.ca |  |  |  |  |
| 8 Queue                                                                                     | Q test                                                | Connect                                |  |  |  |  |
| 📰 Schedule                                                                                  |                                                       |                                        |  |  |  |  |
| G Care Locations                                                                            | Lisa Test<br>Email Address: lisa.test@islandhealth.ca |                                        |  |  |  |  |
| E Patients                                                                                  |                                                       |                                        |  |  |  |  |
| <b>C</b> Provider Connect                                                                   |                                                       |                                        |  |  |  |  |
| Search Waiting Rooms                                                                        |                                                       |                                        |  |  |  |  |
|                                                                                             |                                                       |                                        |  |  |  |  |
| <b>NOTE:</b> The dot beside the user's name indicates their status in the BCVV application. |                                                       |                                        |  |  |  |  |
|                                                                                             |                                                       |                                        |  |  |  |  |

• Grey Dot: User is offline.

• Green Dot: User is online and available.

• Red Dot: User is online but unavailable or busy (e.g. they may be in a call).

**4:** In the video call you will have the same in-call functionality as the standard Health Care Provider View as described in the <u>Preparing for and Attending a Visit</u> guide.

LT

## Accepting a Direct Call

**1**: When you receive notification of another BC Virtual Visit user direct calling you, you will need to connect to the call for it to begin.

2: Log in to BCVV and access the **Queue** page from the left navigation pane.

IT

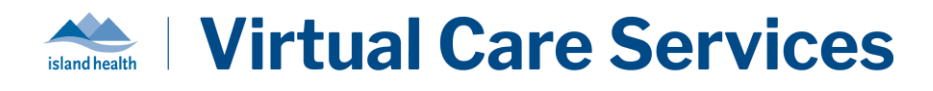

**3:** Click on the call under the **Direct Call** section and then the green **Connect** button on the right pane.

| :   | <b>BC</b> VIRTUAL VISIT | Q, Patient Name or Identifier                       |                     | Scheduler | · 6 |
|-----|-------------------------|-----------------------------------------------------|---------------------|-----------|-----|
| E   | ] Dashboard             | Direct Call                                         | Î                   |           |     |
| 000 | Queue                   |                                                     |                     | LW        |     |
| Ē   | Schedule                | Lw Lauren wong                                      | nin                 |           |     |
| Ć   | Care Locations          | Queue (0 visits)                                    | ters<br>Lauren Wong |           | L 🖬 |
| •   | E] Patients             | Creat. nothing is here. Enjoy your davi             |                     | Connect   |     |
| V   | Provider Connect        | <ul> <li>Ondering intervening point agri</li> </ul> |                     | Connect   |     |
|     | Waiting Rooms           |                                                     |                     |           |     |

**4:** In the video call you will have the same in-call functionality as the standard Health Care Provider View as described in the <u>Preparing for and Attending a Visit</u> guide.

**NOTE:** To receive notifications for direct calls from other BCVV users, make sure that you have notifications turned on in your Profile Settings for *Provider to Provider* events under the *General Notifications* section. For more information on updating notifications, please refer to the <u>Configuring your User Profile Settings</u> guide.